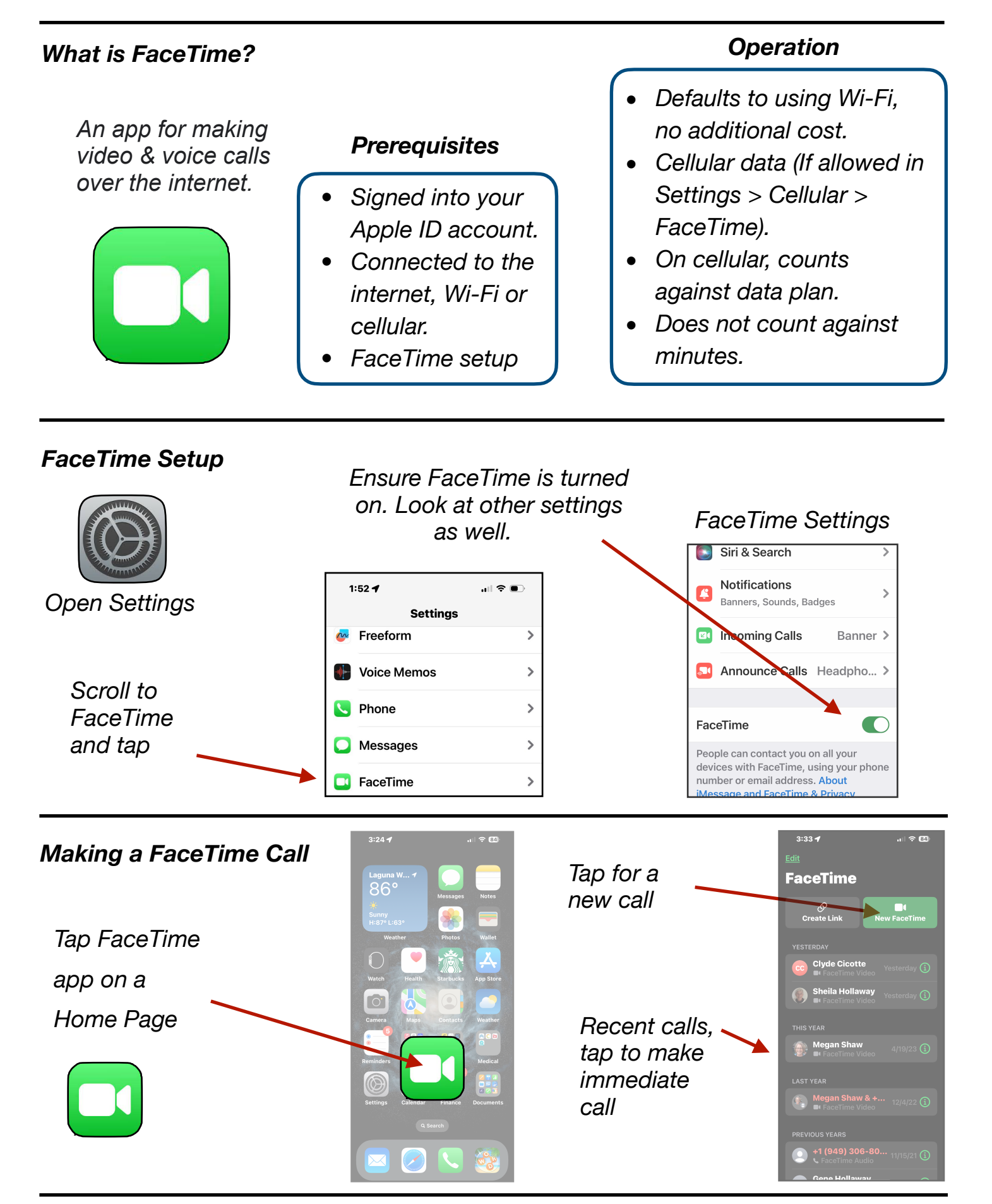

Gene Hollaway, Nov. 2023

Mac Learning Center

FaceTime - iPhone Class - iOS 17

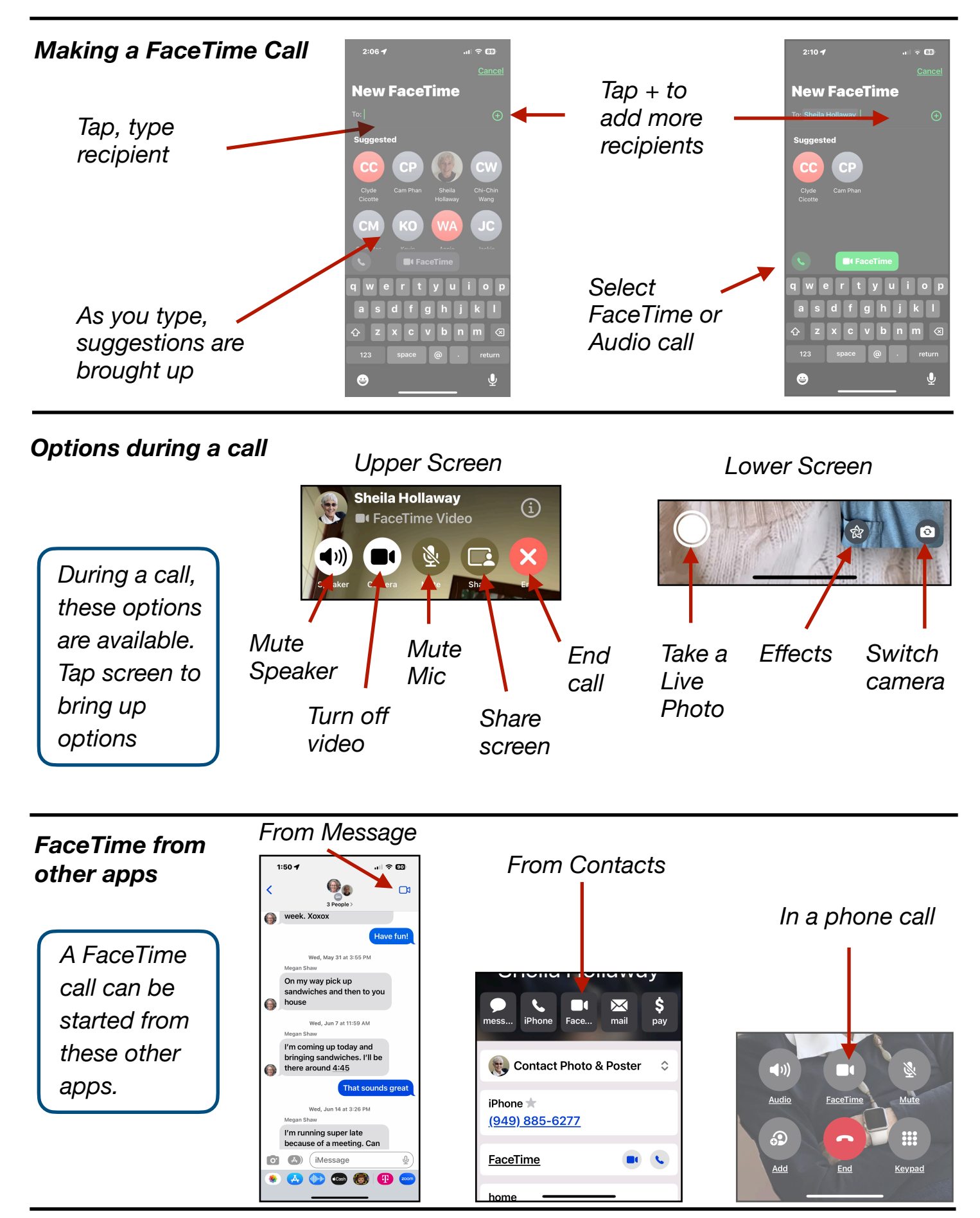

Gene Hollaway, Nov. 2023

Mac Learning Center